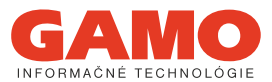

úvodná obrazovka - prihlásenie

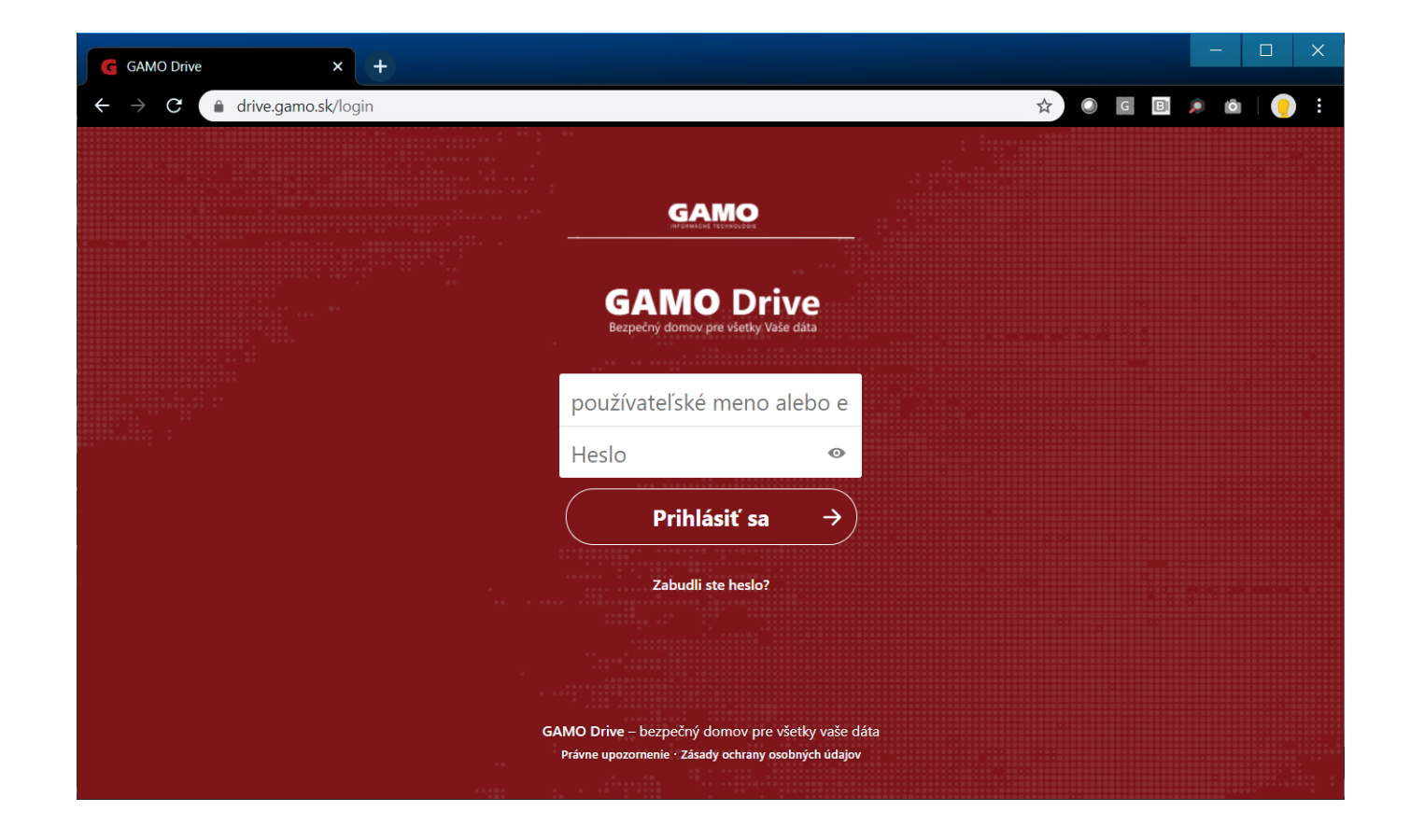

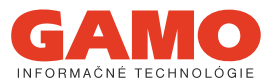

#### Prostredie webovej aplikácie

#### Základné funkcie GAMO Drive

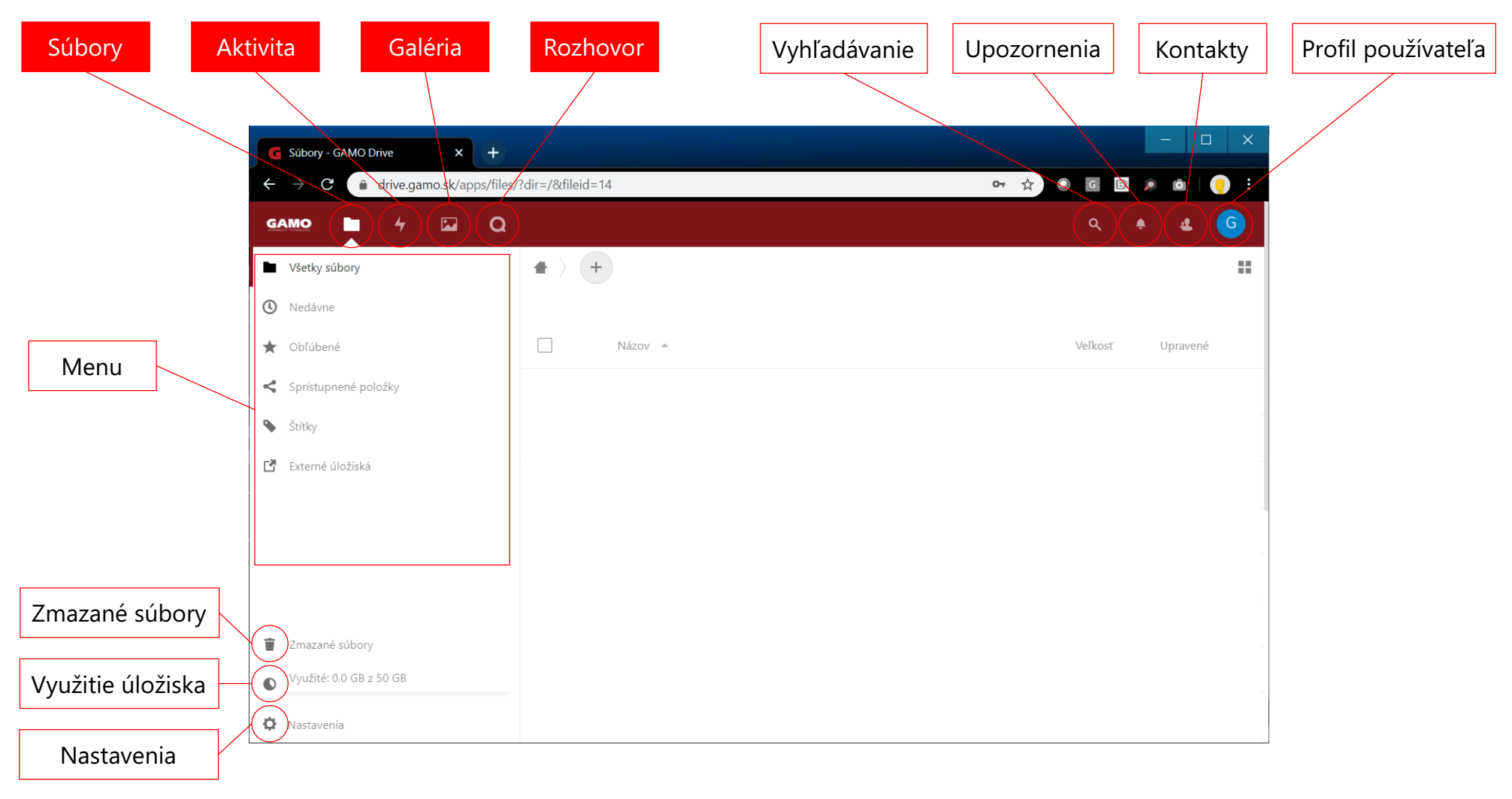

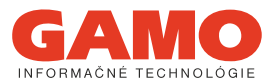

Súbory - prehľad funkčnosti cloudového úložiska

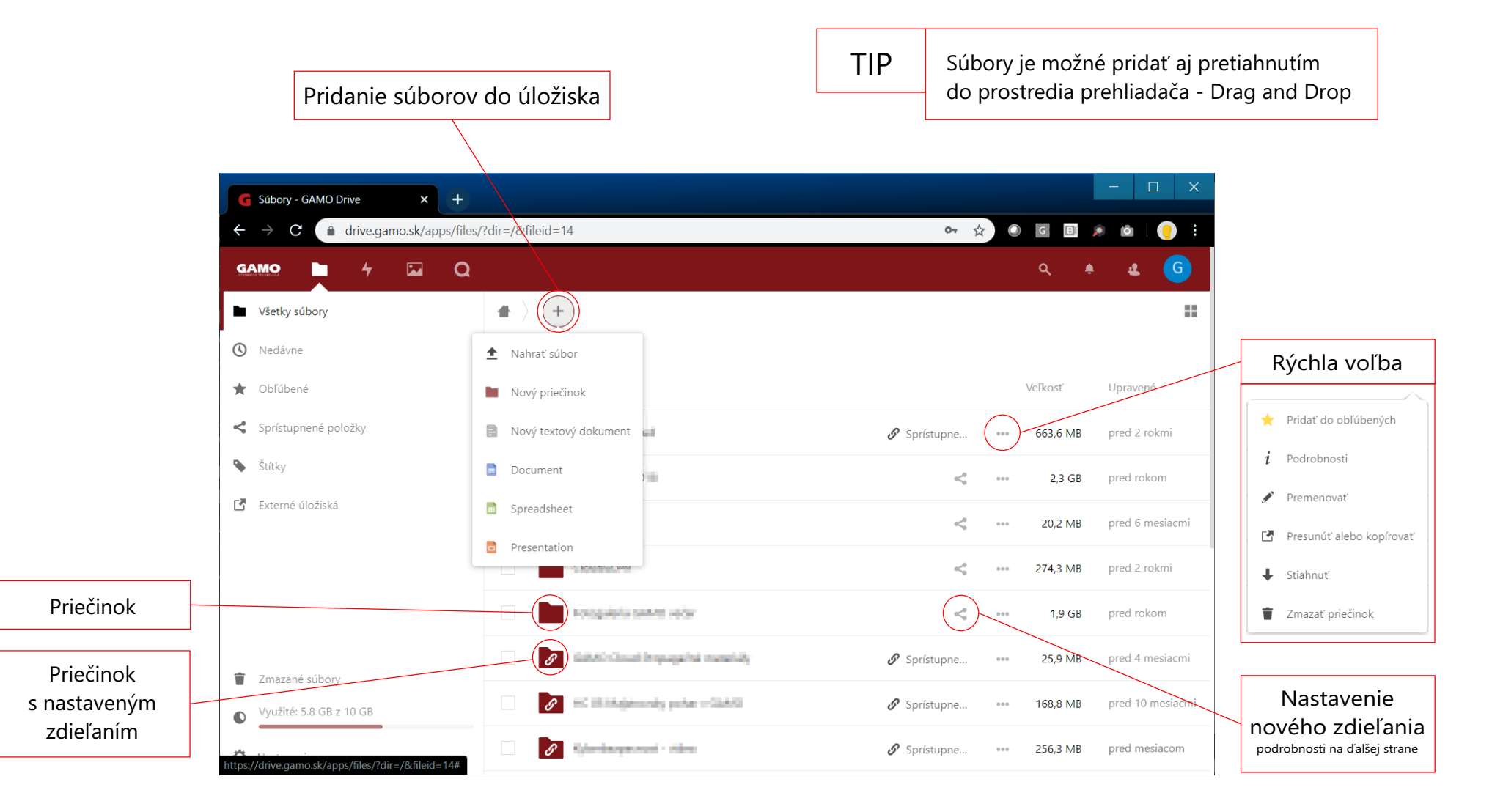

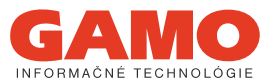

Súbory - nastavenie zdieľania súboru alebo priečinku

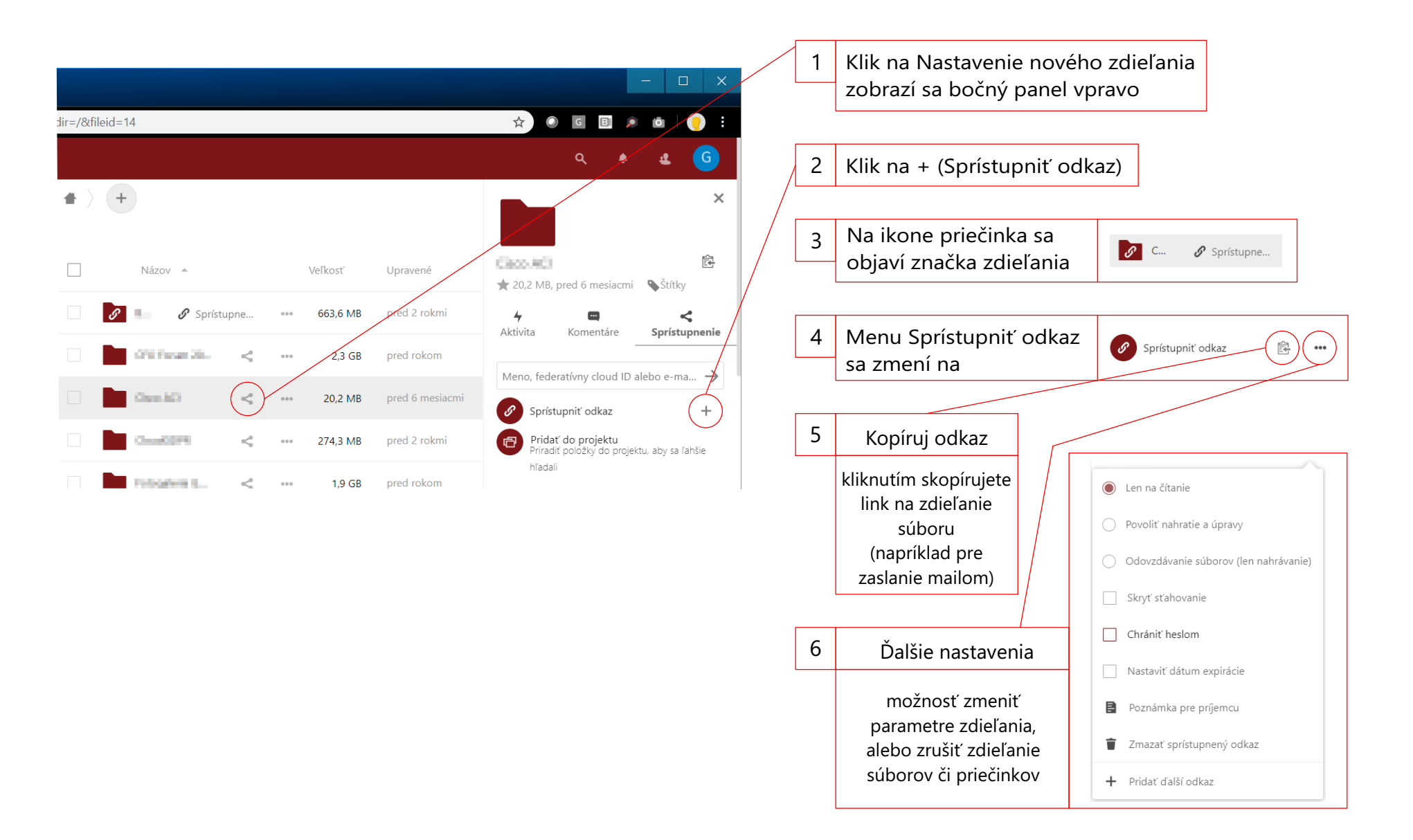

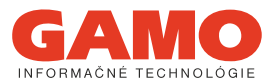

Aktivita - prehľad vykonaných úprav a zmien v cloudovom úložisku

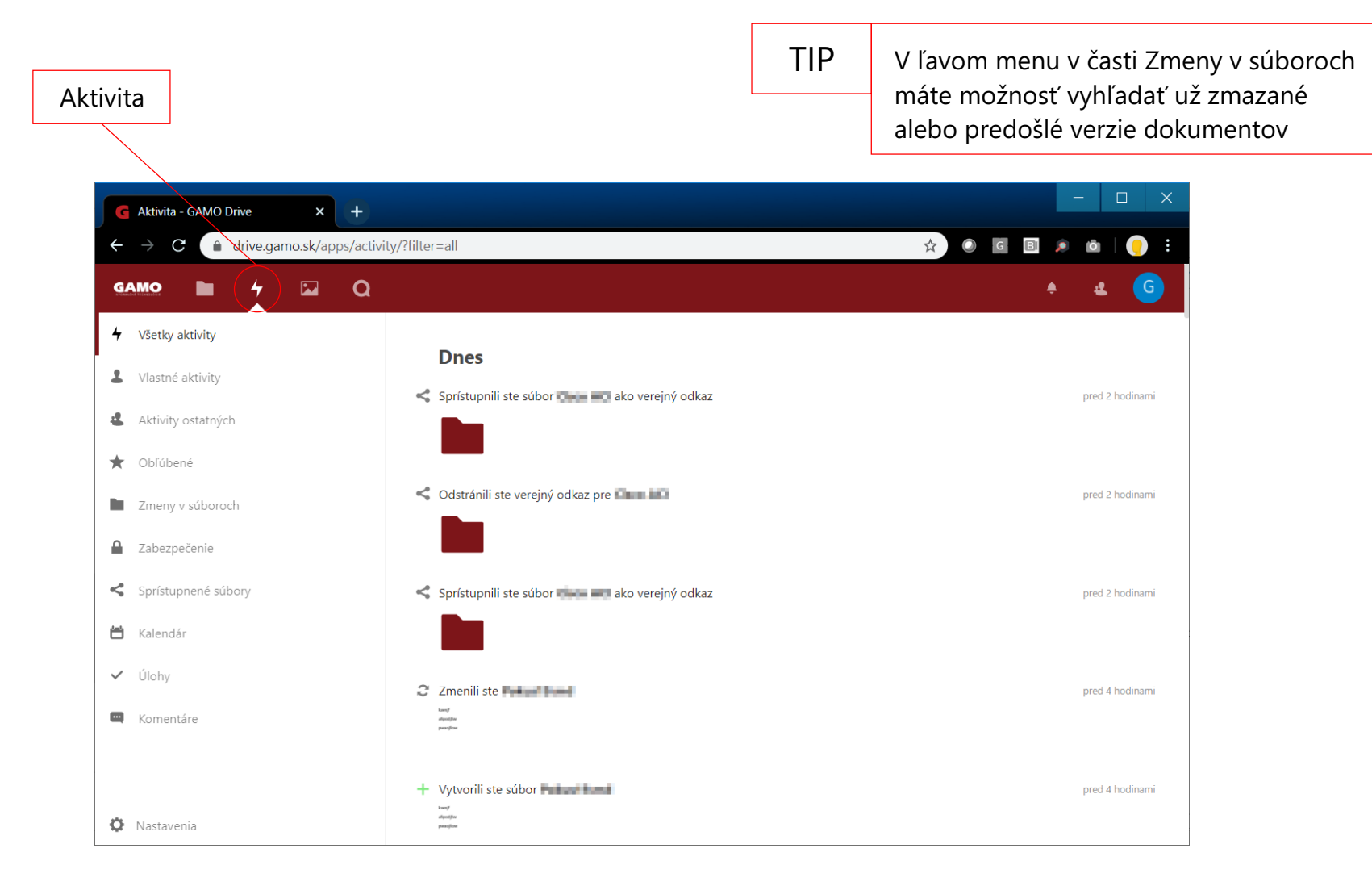

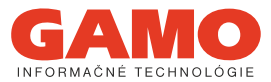

Galéria - zobrazenie obrázkov uložených v cloudovom úložisku vo forme fotogalérie

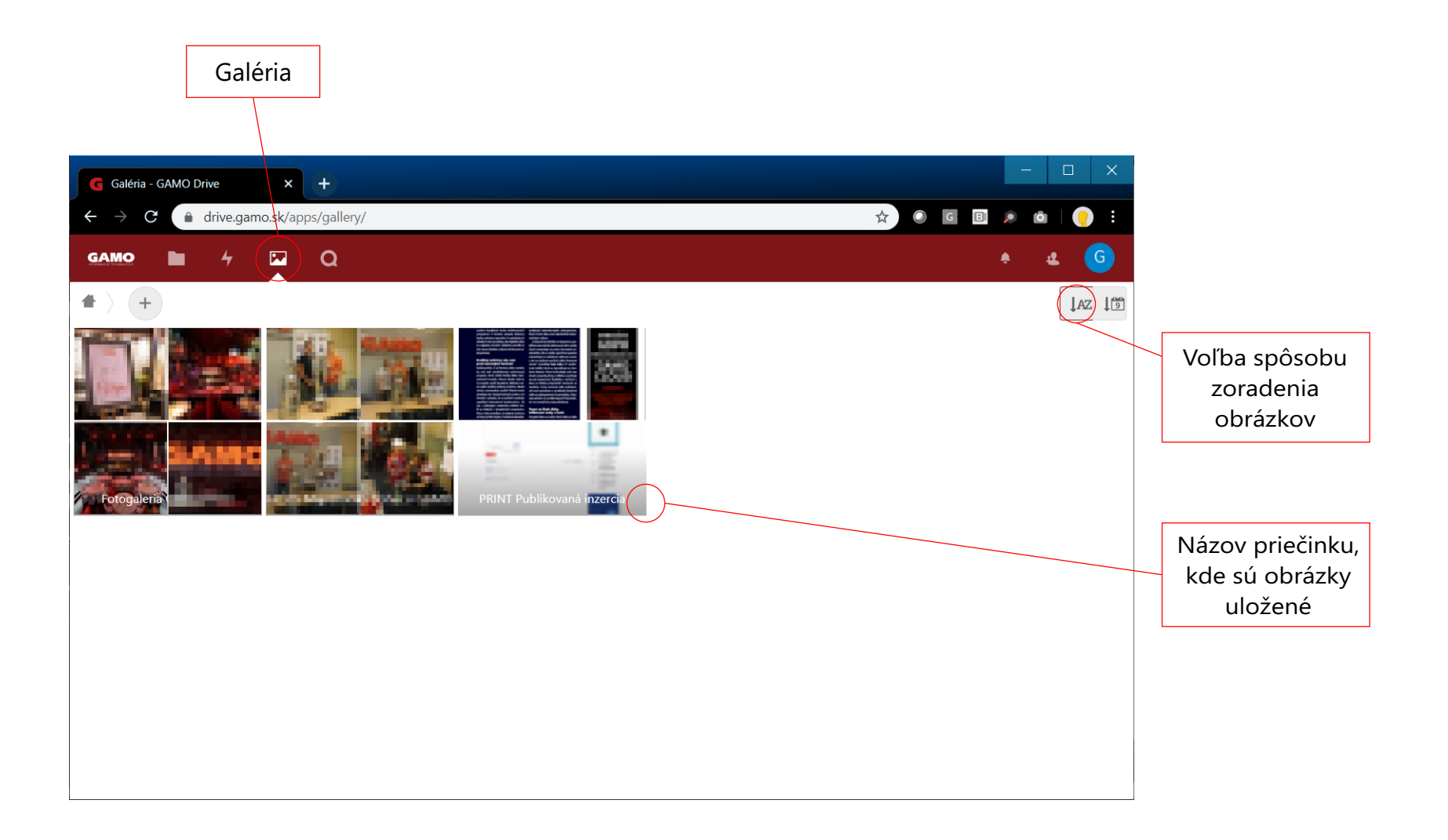

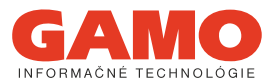

Rozhovor - videokonferencia, chat, zdieľanie obrazovky na diaľku

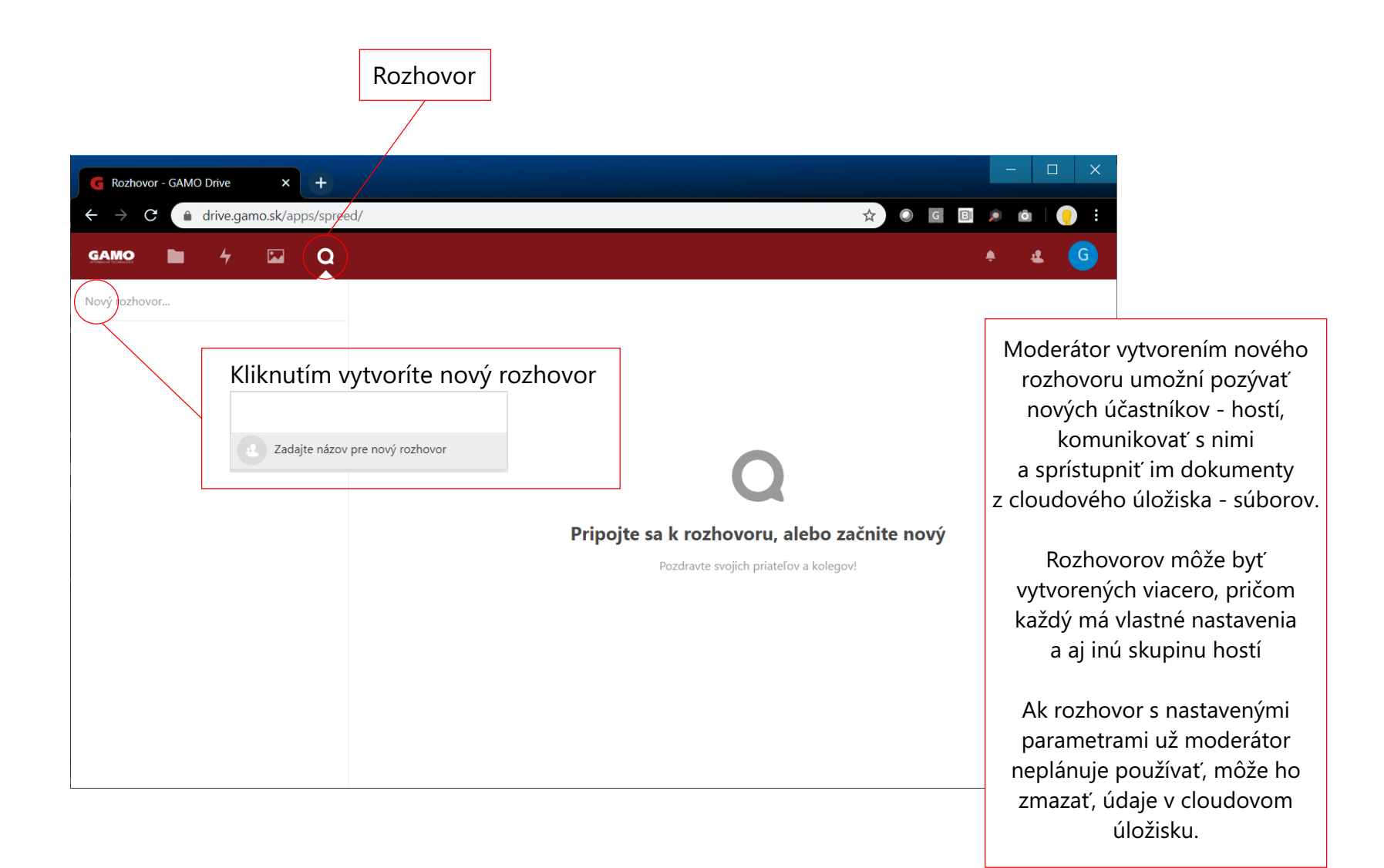

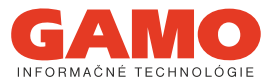

Rozhovor - pozvanie účastníkov konferencie moderátorom

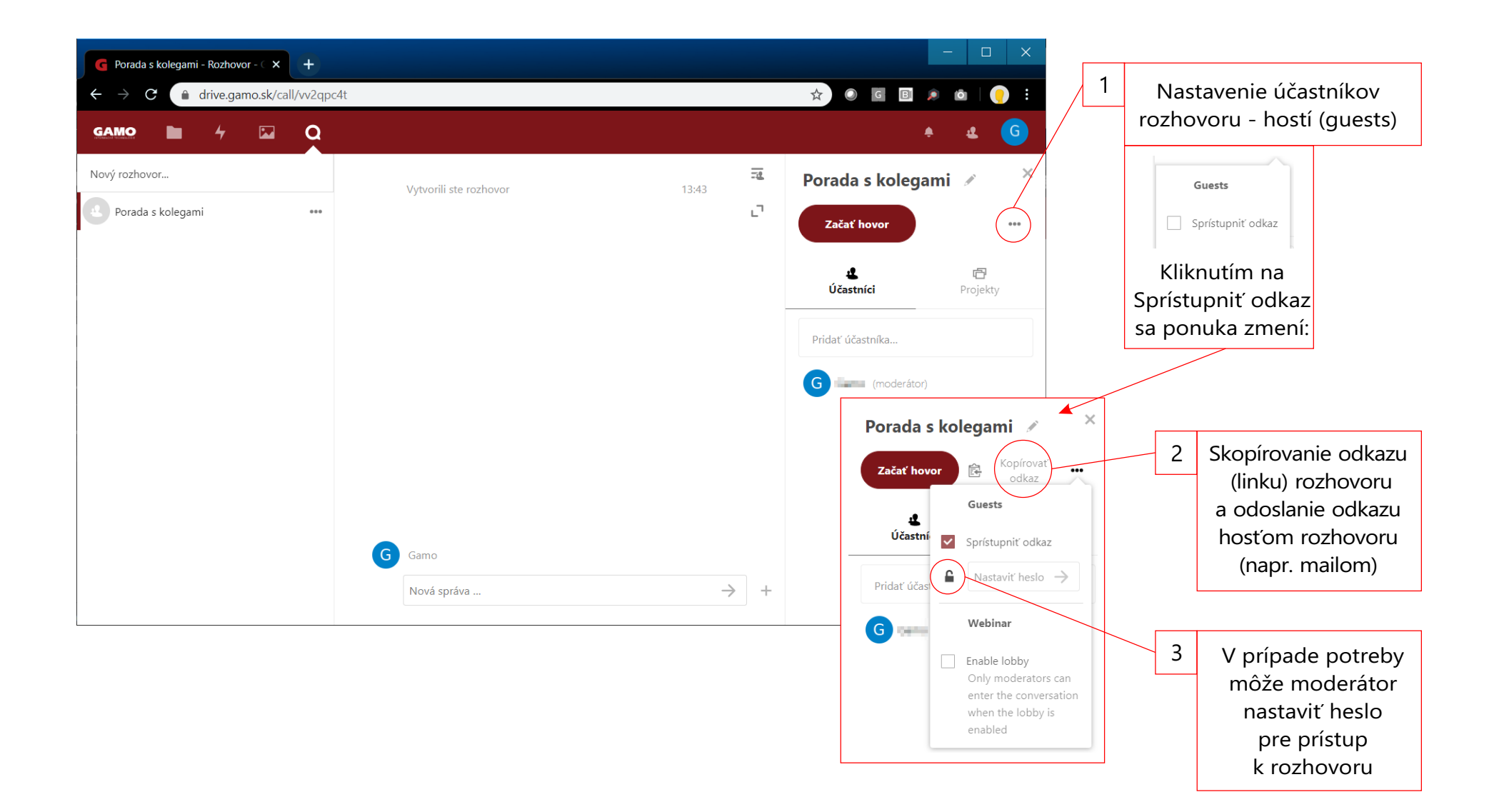

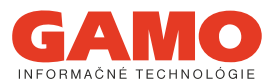

Rozhovor - Hosť - otvorenie a spustenie rozhovoru

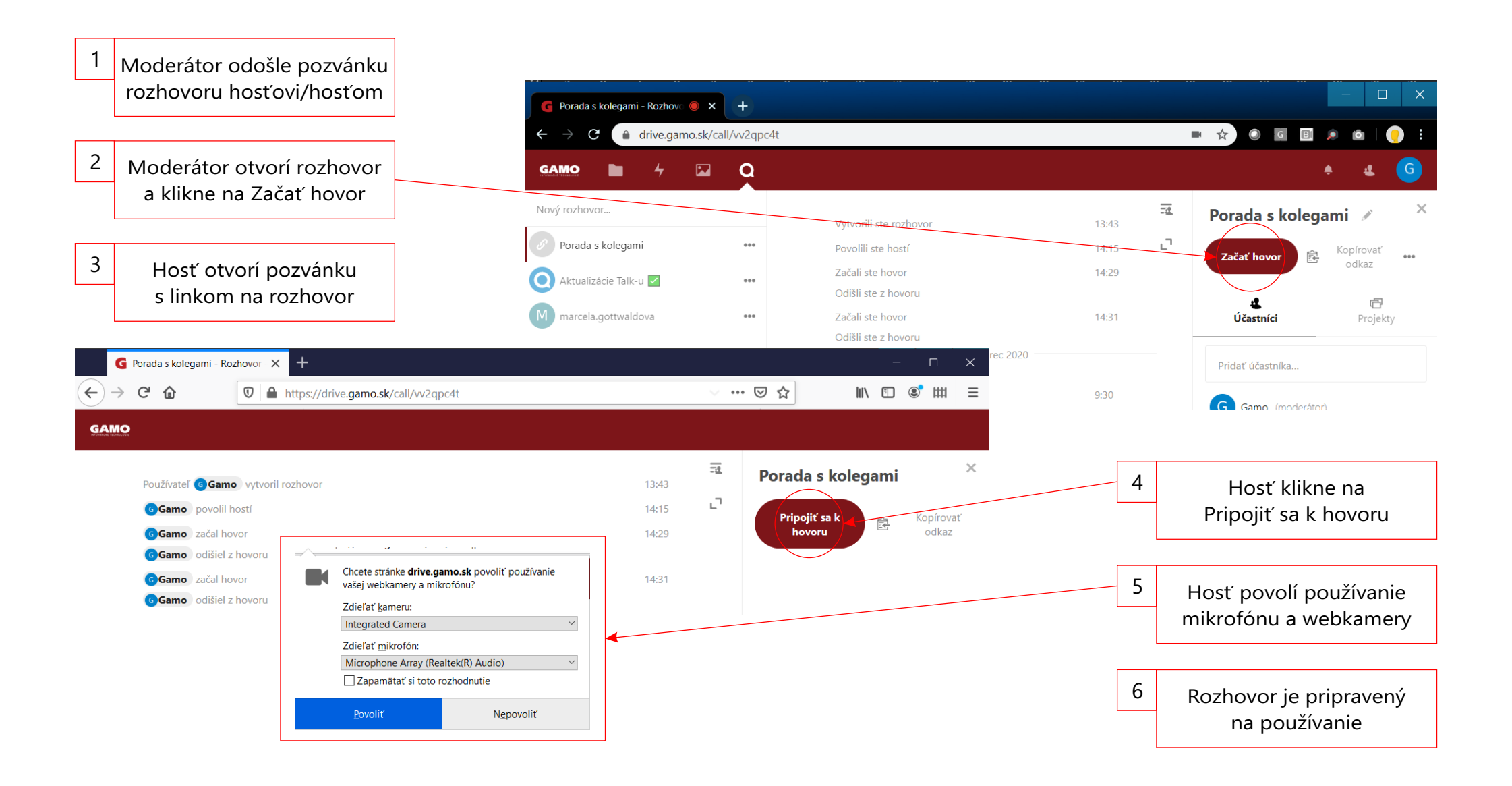

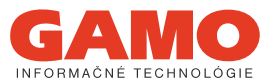

Rozhovor - spustenie a ovládanie rozhovoru účastníkmi

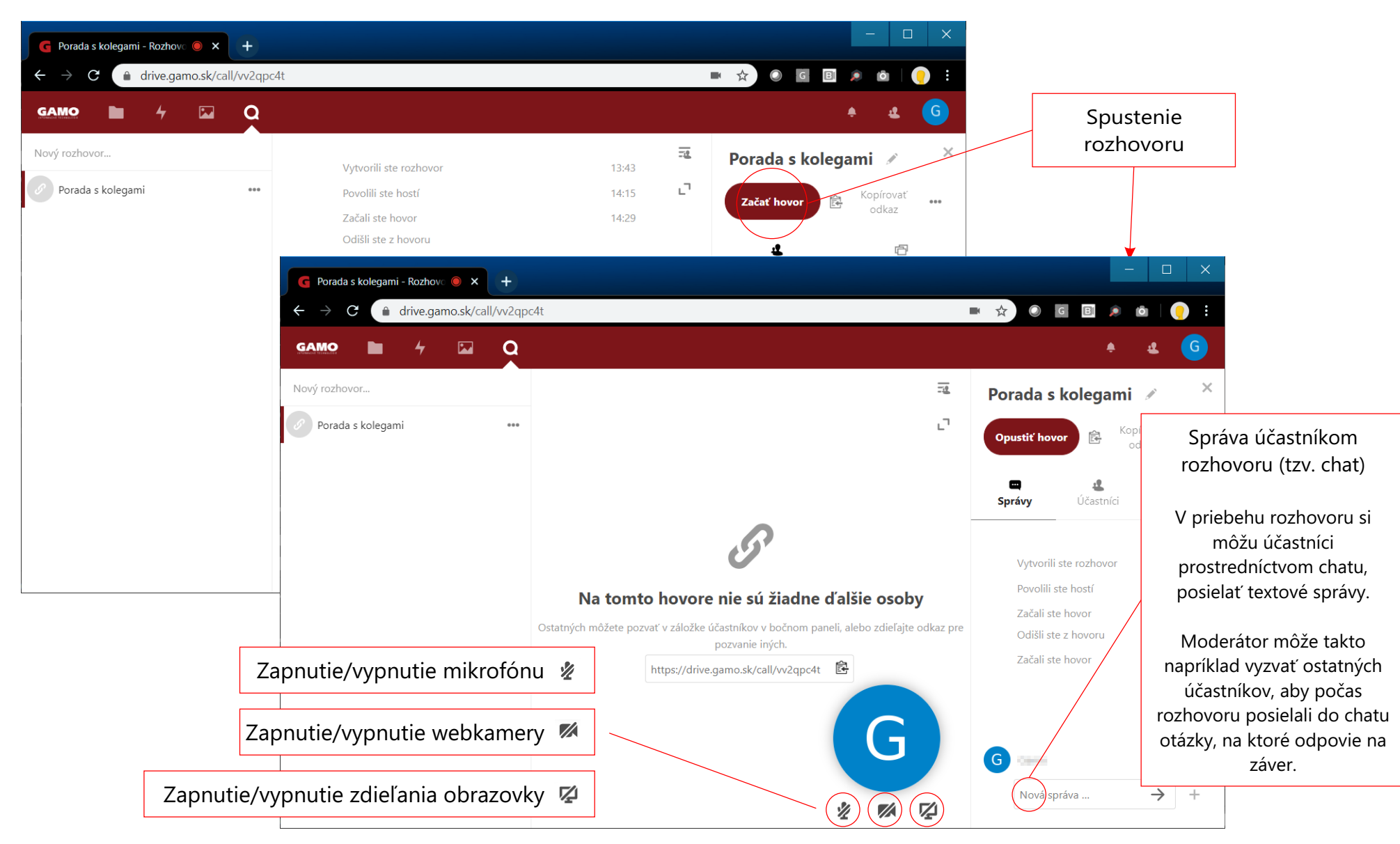

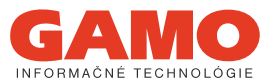

Rozhovor - Pridanie súborov z cloudového úložiska pre účastníkov rozhovoru - Projekty

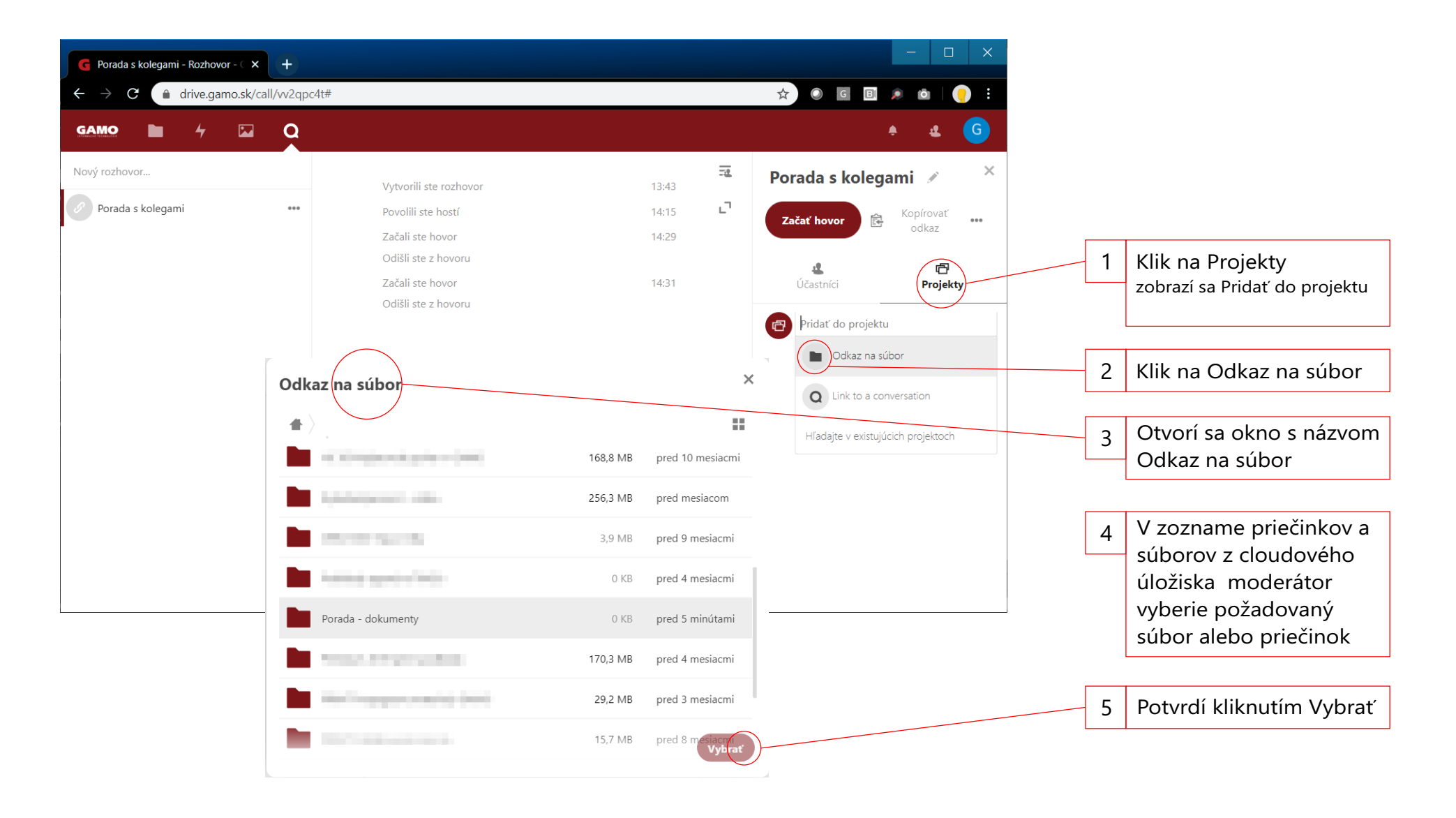